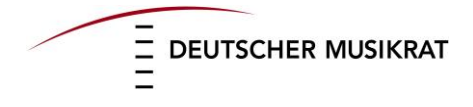

## Tag der MusikAnmeldung von Veranstaltungen

Nachfolgend finden Sie eine Schritt-für-Schritt-Anweisung zum Anmelden von Veranstaltungen im Rahmen des Tages der Musik. Sollte es dennoch im Laufe des Anmeldeprozesses zu Problemen kommen, können Sie sich gerne telefonisch unter 030-30881060 an uns wenden.

Wenn Sie noch nicht angemeldet sind, folgen Sie bitte den dargestellten Punkten. Sollten Sie bereits über Benutzerdaten verfügen, lesen Sie bitte weiter ab Seite 7.

## Neuanmeldung

1. Klicken Sie auf der Startseite der Homepage <u>www.tag-der-musik.de</u> auf den Button "MEIN TDM" und im Anschluss daran auf "ANLEGEN".

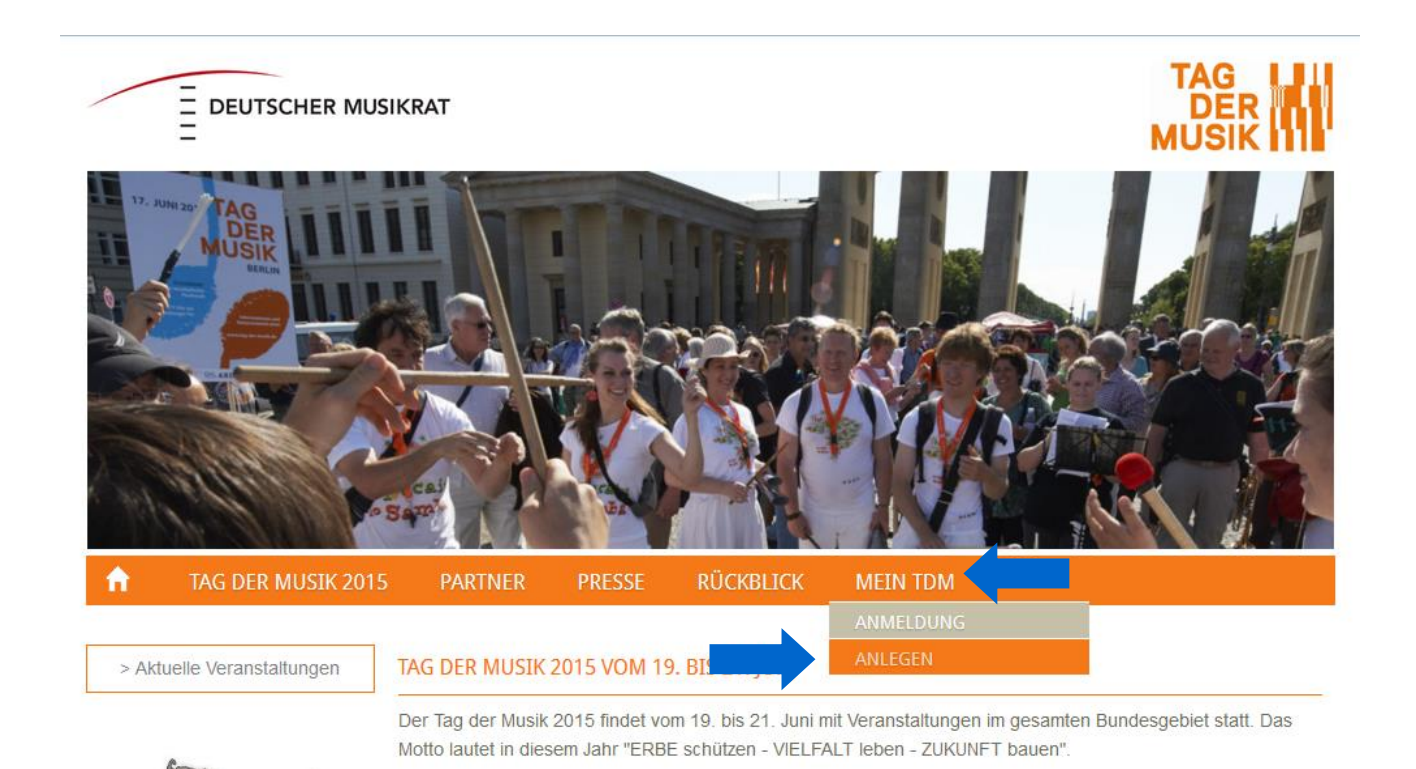

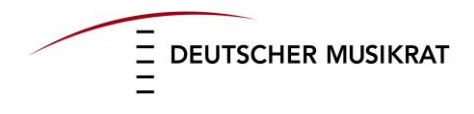

2. Bitte füllen Sie die Informationen für Ihr Konto aus, welches Sie als Veranstalter registriert. Wählen Sie abschließend "Jetzt anmelden!".

| TAG D | ER MUSIK 2015 | PARTNER                                             | PRESSE                                          | RÜCKBLICK                  | MEIN TDM           |     |  |
|-------|---------------|-----------------------------------------------------|-------------------------------------------------|----------------------------|--------------------|-----|--|
|       |               |                                                     |                                                 |                            |                    |     |  |
|       |               | VERANSTALTER A                                      | NLEGEN                                          |                            |                    |     |  |
|       |               | Bitte geben Sie die folgenden Informationen an.     |                                                 |                            |                    |     |  |
|       |               | Die Felder, die mit e                               | einem Sterr                                     | n (*) markiert sind, müsse | en ausgefüllt werd | en! |  |
|       |               | Da                                                  | asswort: *                                      | •••••                      |                    |     |  |
|       |               | 10                                                  | 333WOTT.                                        | Passwort wiederholen:      |                    |     |  |
|       |               |                                                     | Hr./Fr.:                                        | ●                          |                    |     |  |
|       |               | Ihr Vo                                              | orname: *                                       |                            |                    |     |  |
|       |               | Ihr Nac                                             | hname: *                                        |                            |                    |     |  |
|       |               | Ir                                                  | nstitution:                                     |                            |                    |     |  |
|       |               |                                                     | Strasse:                                        |                            |                    |     |  |
|       |               |                                                     | Stadt:                                          |                            |                    |     |  |
|       |               | Po                                                  | stleitzahl:                                     |                            |                    |     |  |
|       |               |                                                     | Telefon                                         |                            |                    |     |  |
|       |               |                                                     | Fax                                             |                            |                    |     |  |
|       |               | Ihre Maila                                          | adresse *                                       |                            |                    |     |  |
|       |               | lch möchte übe<br>Aktivitäten des D<br>Musikrates i | er weitere<br>eutschen<br>informiert<br>werden. |                            |                    |     |  |
|       |               |                                                     | Web-Site                                        |                            |                    |     |  |
|       |               | Kom                                                 | mentare:                                        |                            |                    |     |  |
|       |               |                                                     |                                                 |                            |                    |     |  |
|       |               |                                                     |                                                 |                            |                    |     |  |
|       |               |                                                     |                                                 |                            |                    |     |  |
|       |               |                                                     |                                                 | Jetzt anmelden!            |                    |     |  |

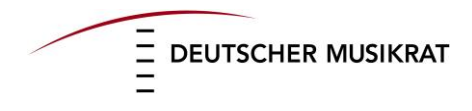

3. Bitte überprüfen Sie nun, ob die von Ihnen angegebenen Daten korrekt sind. Falls nein, klicken Sie auf "zurück zum Formular". Anderenfalls wählen Sie bitte "Jetzt anmelden!" aus.

| TAG DER MUSI | 2015 PARTNER PRESS                                                                       | E RÜCKBLICK                          | MEIN TDM            |  |  |  |  |  |
|--------------|------------------------------------------------------------------------------------------|--------------------------------------|---------------------|--|--|--|--|--|
|              | VERANSTALTER ANLEGEN                                                                     |                                      |                     |  |  |  |  |  |
| ANMELDUNG    | Sehr geehrte Josephine E                                                                 | Sehr geehrte Josephine Bauer,        |                     |  |  |  |  |  |
|              | Bitte kontrollieren Sie die                                                              | Bitte kontrollieren Sie die Angaben: |                     |  |  |  |  |  |
|              | Bevorzugter Benutzername                                                                 | ma01@musikrat.de                     |                     |  |  |  |  |  |
|              | Hr./Fr.:                                                                                 | Fr.                                  |                     |  |  |  |  |  |
|              | Name                                                                                     |                                      |                     |  |  |  |  |  |
|              | Ihr Vorname:                                                                             | Josephine                            |                     |  |  |  |  |  |
|              | Ihr Nachname:                                                                            | Bauer                                |                     |  |  |  |  |  |
|              | Institution:                                                                             | Deutscher Musikrat                   |                     |  |  |  |  |  |
|              | Strasse:                                                                                 | Schumanstraße 17                     |                     |  |  |  |  |  |
|              | Stadt:                                                                                   | Berlin                               |                     |  |  |  |  |  |
|              | Postleitzahl:                                                                            | 10117                                |                     |  |  |  |  |  |
|              | Telefon                                                                                  | 03030881010                          |                     |  |  |  |  |  |
|              | Fax                                                                                      |                                      |                     |  |  |  |  |  |
|              | Ihre Mailadresse                                                                         | ma01@musikrat.de                     |                     |  |  |  |  |  |
|              | Ich möchte über weitere<br>Aktivitäten des Deutschen<br>Musikrates informiert<br>werden. | Ja                                   |                     |  |  |  |  |  |
|              | Web-Site                                                                                 | http://www.tag-der-mus               | sik.de              |  |  |  |  |  |
|              | Kommentare:                                                                              |                                      |                     |  |  |  |  |  |
|              |                                                                                          |                                      |                     |  |  |  |  |  |
|              |                                                                                          | Jetzt anmelden!                      | zurück zum Formular |  |  |  |  |  |

## 4. Es wird Ihnen zeitnah an die von Ihnen angegebene Adresse eine eMail gesandt.

| ik des Deutschen Musikrates. In Kürze erhalten Sie eine Mail an    |
|--------------------------------------------------------------------|
| nk, den Sie anklicken müssen, um Ihre Anmeldung zu bestätigen.     |
| Ihres E-mail-Programms, sollten Sie unsere Mail nicht finden. Ihre |
| Anmeldenamen.                                                      |
|                                                                    |
|                                                                    |
| S II                                                               |

5. In dieser eMail wird ein Bestätigungslink angezeigt. Klicken Sie bitte darauf, um Ihre Anmeldung als Veranstalter abzuschließen.

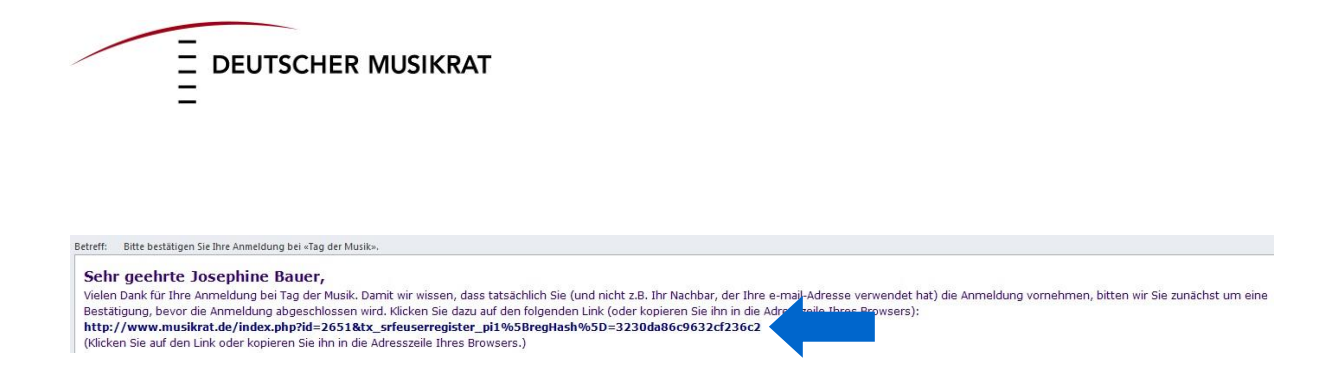

6. Ihre Registrierung ist nun abgeschlossen, was Ihnen zusätzlich per eMail bestätigt wird. Sie sind nun als Veranstalter auf der Homepage des Tages der Musik angemeldet.

7. Im Hauptmenü erscheint nun ganz rechts der Button "Mein Tag der Musik". Wenn Sie diesen anwählen, sehen Sie die Auswahlmöglichkeiten "Meine Veranstaltungen", "Meine Kontaktdaten" und "Logout".

| <b>f</b> | TAG DER MUSIK 2015 | PARTNER                                                                                                    | PRESSE | F |             | MEIN TDM | MEIN TAG DER MUSIK         |  |
|----------|--------------------|----------------------------------------------------------------------------------------------------|--------|---|-------------|----------|----------------------------|--|
|          | DUNC               | HERZLICH WILLK                                                                                               | OMMEN! | M | MEINE DATEN |          |                            |  |
| ANIVIEL  | DONG               | Sie sind nun angemeldet!                                                                                     |        |   |             | Me       | Meine Veranstaltungen      |  |
|          |                    | Bitte editieren Sie Ihre Veranstaltungen, indem Sie auf der rechten Seite "Meine Veranstaltungen" auswählen. |        |   |             |          | eine Kontaktdaten<br>ogout |  |
|          |                    | Sie sind angemeldet als ' <b>tagdermusik</b> '                                                               |        |   |             |          |                            |  |
|          |                    | Abmeiden<br>Benutzername:                                                                                    |        |   |             |          |                            |  |
|          |                    | tagdermusik                                                                                                  |        |   |             |          |                            |  |
|          |                    | Abmelden                                                                                                    |        |   |             |          |                            |  |

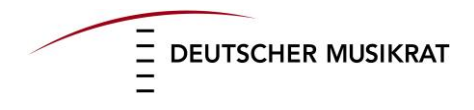

8. Bitte achten Sie darauf, dass Ihre angegebenen Kontaktdaten stets aktuell sind. Zur Bearbeitung wählen Sie "Meine Kontaktdaten", führen Änderungen durch und klicken abschließend auf "Bearbeitete Benutzerdaten speichern".

|                       | MEINE KONTAKTDATEN                                                                                                    |                                     |  |  |  |  |
|-----------------------|----------------------------------------------------------------------------------------------------|-------------------------------------|--|--|--|--|
| MEINE VERANSTALTUNGEN | Sehr geehrte Josephine Bauer,                                                                                                    |                                     |  |  |  |  |
|                       | hier können Sie Ihre persönlichen Daten ändern.                                                                                                    |                                     |  |  |  |  |
| 200001                | Die Felder, die mit einem Stern (*) markiert sind, müssen ausgefüllt werden!<br>Klicken Sie hier, wenn Sie ihren Zugang ENDGÜLTIG löschen wollen!! |                                     |  |  |  |  |
|                       |                                                                                                    |                                     |  |  |  |  |
|                       |                                                                                                    |                                     |  |  |  |  |
|                       | Passwort ändern:                                                                                                    | ••••••                              |  |  |  |  |
|                       |                                                                                                    | Passwort wiederholen:               |  |  |  |  |
|                       | Hr./Fr.:                                                                                                    | © © Hr. • Fr.                       |  |  |  |  |
|                       | Ihr Vorname: *                                                                                                    | Josephine                           |  |  |  |  |
|                       | Ihr Nachname: *                                                                                                    | Bauer                               |  |  |  |  |
|                       | Institution:                                                                                                    | Deutscher Musikrat                  |  |  |  |  |
|                       | Strasse:                                                                                                    | Schumanstraße 17                    |  |  |  |  |
|                       | Stadt:                                                                                                    | Berlin                              |  |  |  |  |
|                       | Postleitzahl:                                                                                                    | 10117                               |  |  |  |  |
|                       | Telefon                                                                                                    | 03030881010                         |  |  |  |  |
|                       | Fax                                                                                                    |                                     |  |  |  |  |
|                       | Ich möchte über weitere<br>Aktivitäten des Deutschen<br>Musikrates informiert<br>werden.                                                           |                                     |  |  |  |  |
|                       | Web-Site                                                                                                    | http://www.tag-der-musik.de         |  |  |  |  |
|                       | Kommentare:                                                                                                    |                                     |  |  |  |  |
|                       |                                                                                                    | Bearbeitete Benutzerdaten speichern |  |  |  |  |

9. Unter "Meine Veranstaltungen" finden Sie ggf. die bereits von Ihnen angemeldeten Veranstaltungen. Sie können diese jeweils über den Button "Bearbeiten" ergänzen und aktualisieren.

In der Übersicht können Sie auch neue Veranstaltungen eingeben, wenn Sie auf den Link "Veranstaltung eintragen" klicken. Mit Ihrem Login können über den genannten Link unbegrenzt viele Veranstaltungen hinzugefügt werden. Füllen Sie bitte alle notwendigen Veranstaltungsdaten aus. Wenn Sie Ihre Eingabe beendet haben, wählen Sie "Veranstaltungsdaten speichern" aus.

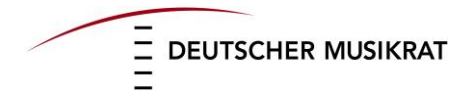

## MEINE VERANSTALTUNGEN

MEINE KONTAKTDATEN LOGOUT

| Felder mit * bitte unbedin                                                                                                    | gt ausfüllen!                                                                                                    |                                                       |
|----------------------------------------------------------------------------------------------------|----------------------------------------------------------------------------------------------------|-------------------------------------------------------|
|                                                                                                    | 3                                                                                                    |                                                       |
| Wann?                                                                                                    |                                                                                                    |                                                       |
| Startdatum*:                                                                                                    |                                                                                                    |                                                       |
|                                                                                                    | dd.mm.yyyy                                                                                                    |                                                       |
| Uhrzeit Startdatum:                                                                                                    |                                                                                                    |                                                       |
|                                                                                                    | Format-Bsp.: "17:0                                                                                                    | D                                                     |
| Bei Veranstaltungen mit i                                                                                                    | üblicher Länge (z.B. Ki                                                                                                    | onzerte) kein Enddatum eingeben.                      |
| Enddatum                                                                                                    |                                                                                                    |                                                       |
|                                                                                                    | dd.mm.yyyy                                                                                                    |                                                       |
| Jhrzeit Enddatum:                                                                                                    |                                                                                                    |                                                       |
|                                                                                                    | Format-Bsp.: "17:0                                                                                                    | D                                                     |
| Wo?                                                                                                    |                                                                                                    |                                                       |
| ostleitzahl:                                                                                                    |                                                                                                    |                                                       |
| :*trC                                                                                                    |                                                                                                    |                                                       |
| Stracco.                                                                                                    | 1                                                                                                    |                                                       |
| Duasse.                                                                                                    |                                                                                                    |                                                       |
| sundesland:                                                                                                    | Baden-Württembe                                                                                                    | rg 💌                                                  |
| Ort der Veranstaltung:                                                                                                    |                                                                                                    |                                                       |
| Nas?                                                                                                    |                                                                                                    |                                                       |
| itel der Veranstaltung*:                                                                                                    |                                                                                                    |                                                       |
| Deerberikung dee                                                                                                    | -                                                                                                    |                                                       |
| Jeschreibung der<br>Veranstaltung:                                                                                                    |                                                                                                    |                                                       |
| 5                                                                                                    |                                                                                                    |                                                       |
| D. 1. 1. (1. 4. +                                                                                                    |                                                                                                    |                                                       |
| Detail / Interpreten"                                                                                                    |                                                                                                    |                                                       |
| Detail / Interpreten":                                                                                                    |                                                                                                    |                                                       |
| Detail / Interpreten**                                                                                                    |                                                                                                    |                                                       |
| Detail / Interpreten":                                                                                                    |                                                                                                    |                                                       |
| Detail / interpreten**                                                                                                    |                                                                                                    |                                                       |
| Art der Veranstaltung:                                                                                                    | Konzert                                                                                                    | •                                                     |
| Art der Veranstaltung:<br>Projekt:                                                                                                    | Konzert                                                                                                    |                                                       |
| Art der Veranstaltung:<br>Projekt:<br>Webseite                                                                                                    | Konzert []<br>Alle Projekte                                                                                                    | Y                                                     |
| Art der Veranstaltung:<br>Projekt:<br>Webseite:                                                                                                    | Konzert<br>Alle Projekte                                                                                                    | V<br>V                                                |
| Art der Veranstaltung:<br>Projekt:<br>Webseite:<br>Link zur<br>Kartenreservierung:                                                                                                    | Konzert                                                                                                    | •                                                     |
| Art der Veranstaltung:<br>Projekt:<br>Webseite:<br>Link zur<br>Kartenreservierung:<br>Bild:                                                                                                    | Konzert<br>Alle Projekte<br>Durchsuchen_ K                                                                                                    | eine Datei ausgewählt.                                |
| Art der Veranstaltung:<br>Projekt:<br>Webseite:<br>Link zur<br>Kartenreservierung:<br>Bild:                                                                                                    | Konzert<br>Alle Projekte<br>Durchsuchen_ K                                                                                                    | eine Datei ausgewählt.                                |
| Art der Veranstaltung:<br>Projekt:<br>Webseite:<br>Link zur<br>Kartenreservierung:<br>Bild:<br>PDF-Datei:                                                                                            | Konzert []<br>Alle Projekte<br>Durchsuchen_ K                                                                                                    | eine Datei ausgewählt.                                |
| Art der Veranstaltung:<br>Projekt:<br>Webseite:<br>Link zur<br>Kartenreservierung:<br>Bild:<br>PDF-Datei:                                                                                            | Konzert<br>Alle Projekte<br>Durchsuchen_ K<br>Durchsuchen_ K                                                                                                    | eine Datei ausgewählt.                                |
| Art der Veranstaltung:<br>Projekt:<br>Webseite:<br>Link zur<br>Kartenreservierung:<br>Bild:<br>PDF-Datei:<br>Eintritt frei?                                                                          | Konzert<br>Alle Projekte<br>Durchsuchen_ K<br>Durchsuchen_ K                                                                                                    | eine Datei ausgewählt.                                |
| Art der Veranstaltung:<br>Projekt:<br>Webseite:<br>Link zur<br>Kartenreservierung:<br>Bild:<br>PDF-Datei:<br>Eintritt frei?<br>Eintrittspreis:                                                       | Konzert                                                                                                    | eine Datei ausgewählt.                                |
| Art der Veranstaltung:<br>Projekt:<br>Webseite:<br>Link zur<br>Kartenreservierung:<br>Bild:<br>PDF-Datei:<br>Eintritt frei?<br>Eintritt frei?                                                        | Konzert                                                                                                    | ■<br>eine Datei ausgewählt.<br>eine Datei ausgewählt. |
| Art der Veranstaltung:<br>Projekt:<br>Webseite:<br>Link zur<br>Kartenreservierung:<br>Bild:<br>PDF-Datei:<br>Eintritt frei?<br>Eintritt frei?<br>Eintrittspreis:<br>Veranstalter<br>Ansprechnadteer: | Konzert                                                                                                    | ■<br>eine Datei ausgewählt.<br>eine Datei ausgewählt. |
| Art der Veranstaltung:<br>Projekt:<br>Webseite:<br>Link zur<br>Kartenreservierung:<br>Bild:<br>PDF-Datei:<br>Eintritt frei?<br>Eintrittspreis:<br>Veranstalter<br>Ansprechpartner:<br>E-Mail:        | Konzert                                                                                                    | eine Datei ausgewählt.                                |
| Art der Veranstaltung:<br>Projekt:<br>Webseite:<br>Link zur<br>Kartenreservierung:<br>Bild:<br>PDF-Datei:<br>Eintritt frei?<br>Eintrittspreis:<br>Veranstalter<br>Ansprechpartner:<br>E-Mail:        | Konzert Image: Constraint of the second second | eine Datei ausgewählt.                                |

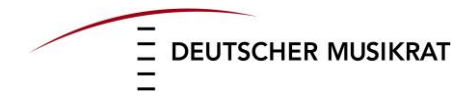

Bei der Angabe zur Uhrzeit ist Folgendes zu beachten:

- Einer ganztägigen Veranstaltung wird die Uhrzeit 10.00 Uhr zugeordnet.
- Bei Veranstaltungen über mehrere Tage werden diese als Einzelveranstaltungen aufgelistet.
- Grundsätzlich wird nur die Anfangszeit angegeben.
- Alle weiteren Informationen und Ergänzungen können natürlich im Beschreibungsfeld hinzugefügt werden.

Da verschiedene Suchoptionen möglich sind, bitten wir Sie, die Angaben zu Ihren Veranstaltungen möglichst umfassend zu machen (z.B. mit PLZ), damit diese auch auf Anhieb von potentiellen Besuchern gefunden werden können.

Sie können zu jedem Ihrer Einträge auch ein Bild (z.B. ein Logo) einfügen. Dieses sollte die Größe von 1 MB nicht überschreiten.

10. Wenn Sie alle Eingaben beendet haben und Ihren Eintrag nicht weiter bearbeiten möchten, melden Sie sich bitte über den Button "Logout" ab.

Anmeldung mit vorhandenem Login

1. Klicken Sie auf der Startseite der Homepage <u>www.tag-der-musik.de</u> auf den Button "MEIN TDM" und dann "ANMELDUNG".

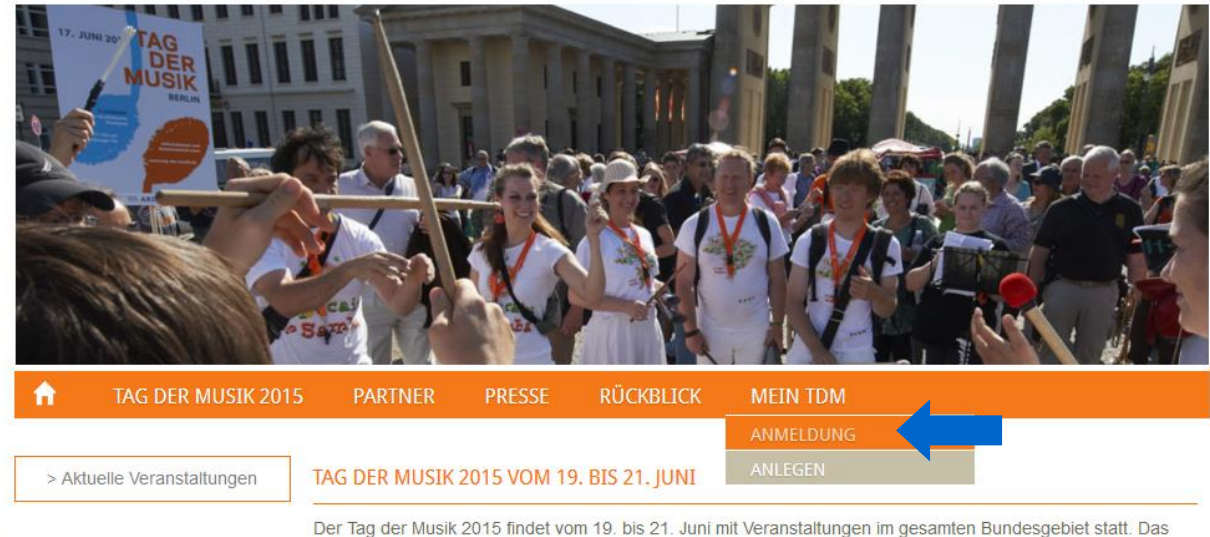

Der Tag der Musik 2015 findet vom 19. bis 21. Juni mit Veranstaltungen im gesamten Bundesgebiet statt. Das Motto lautet in diesem Jahr "ERBE schützen - VIELFALT leben - ZUKUNFT bauen".

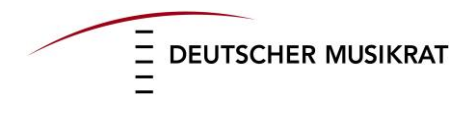

2. Geben Sie Ihre eMail-Adresse und Ihr Passwort ein.

| <b>A</b> | TAG DER MUSI | (2015                             | PARTNER        | PRESSE | RÜCKBLICK | MEIN TDM                                                                    |  |
|----------|--------------|-----------------------------------|----------------|--------|-----------|-----------------------------------------------------------------------------|--|
|          |              | ANMELDEN                          |                |        |           | INTERNER BEREICH                                                            |  |
| ANMEL    | DUNG         | Benutzername:<br>ma01@musikrat.de |                |        |           | Sie sind noch nicht angemeldet, um<br>Ihre Veranstaltungen zu sehen, melden |  |
|          |              |                                   |                |        |           |                                                                             |  |
|          |              | Passw                             | ort:           |        |           | Sie sich bitte links an.                                                    |  |
|          |              | ••••                              | ••••           |        |           | Wenn Sie Veranstalter sind, aber noch                                       |  |
|          |              | Anme                              | lden           |        |           | keinen Zugang haben, können Sie sich                                        |  |
|          |              | Passw                             | ort vergessen? |        |           | hier einen kostenlosen Zugang<br>anfordern.                                 |  |

3. Nun sind Sie angemeldet und können Ihre Veranstaltungen bzw. Kontaktdaten via "Meine Veranstaltungen"/ "Meine Kontaktdaten" bearbeiten. Bitte finden Sie eine detaillierte Beschreibung des Vorgehens diesbezüglich auf S. 4f (Punkt 7-10).

Wir freuen uns über Ihre Teilnahme am Tag der Musik!

Für Fragen und Hilfestellungen stehen wir Ihnen gerne zur Verfügung.

Deutscher Musikrat e.V. Schumannstr. 17 10117 Berlin Tel. 030-30881060 Fax 030-30881011 eMail: tagdermusik@musikrat.de Internet: www.tag-der-musik.de